คู่มือการใช้งาน

ระบบการจัดซื้อจัดจ้าง เพื่ออำนวยความสะดวก สำหรับร้าน หจก แพร่สงวน พาณิชย์ Procurement

| เรื่อง                                                                      | หน้า |
|-----------------------------------------------------------------------------|------|
| สารบัญ                                                                      | ก    |
| สารบัญรูป                                                                   | ค    |
| บทที่ 1 บทนำ                                                                | 1    |
| 1.1 ความเป็นมาของโครงการ                                                    | 1    |
| 1.2 วัตถุประสงค์                                                            | 2    |
| 1.3 เป้าหมาย                                                                | 2    |
| 1.4 ผลที่คาดว่าได้รับ                                                       | 2    |
| บทที่ 2 สิทธิ์การเข้าใช้งานระบบและขั้นตอนการเข้าใช้งาน                      | 3    |
| 2.1 สิทธิ์การเข้าใช้งานระบบ                                                 | 3    |
| 2.1.1 ประเภทสิทธิ์การเข้าใช้งานระบบทั้งหมด                                  | 3    |
| 2.1.2 ความสัมพันธ์ระหว่างประเภทสิทธิ์การเข้าใช้งาน                          | 4    |
| บทที่ 3 การใช้งานระบบการจัดซื้อจัดจ้าง (Procurement) ในส่วนของการเข้าใช้งาน | 6    |
| 3.1 การกรอกข้อมูลพื้นฐานเพื่อสมัครสมาชิก                                    | 6    |
| 3.2 การกรอกรหัสเข้าใช้งานผู้ใช้ของตนเอง                                     | 6    |
| บทที่ 4 การใช้งานระบบการจัดซื้อจัดจ้าง (Procurement) ในส่วนของสมาชิก        | 7    |
| 4.1 หน้าเริ่มต้นของสมาชิก                                                   | 7    |
| 4.2 การแก้ไขโปรไฟล์                                                         | 8    |
| 4.3 การกรอกใบเสนอราคา                                                       | 9    |
| 4.4 การแสดงสถานะใบเสนอราคา                                                  | 10   |
| 4.5 การกรอกใบสั่งซื้อ                                                       | 11   |
| 4.6 การแสดงสถานะใบสั่งชื้อ                                                  | 13   |
| 4.7 การส่งหลักฐานการโอนเงิน                                                 | 14   |
| 4.8 การแสดงสถานะใบสั่งชื้อ                                                  | 15   |

# สารบัญ(ต่อ)

| เรื่อง                                                                  | หน้า |
|-------------------------------------------------------------------------|------|
| บทที่ 5 การใช้งานระบบการจัดซื้อจัดจ้าง (Procurement) ในส่วนของผู้จัดการ | 16   |
| 5.1 หน้าหลักของผู้จัดการ                                                | 16   |
| 5.2 การแก้ไขโปรไฟล์                                                     | 17   |
| 5.3 การกรอกรับใบเสนอราคา                                                | 18   |
| 5.4 การตรวจสอบและยืนยันใบสั่งซื้อ                                       | 21   |
| 5.5 การตรวจสอบและยืนยันหลักฐานการโอนเงิน                                | 23   |
| บทที่ 6 การใช้งานระบบการจัดซื้อจัดจ้าง (Procurement) ในส่วนของพนักงาน   | 24   |
| 6.1 หน้าหลักของพนักงาน                                                  | 24   |
| 6.2 การแก้ไขโปรไฟล์                                                     | 25   |
| 6.3 การกรอกใบวางบิล                                                     | 26   |

# สารบัญรูป

|                                                                        | หน้า |
|------------------------------------------------------------------------|------|
| <b>รูปที่ 3.1</b> การกรอกข้อมูลพื้นฐานเพื่อสมัครสมาชิก                 | 6    |
| <b>รูปที่ 3.2</b> การกรอกรหัสเข้าใช้งานของระบบ                         | 6    |
| <b>รูปที่ 4.1</b> หน้าเริ่มต้นของสมาชิก                                | 7    |
| <b>รูปที่ 4.2</b> การเข้าไปแก้โปรไฟล์                                  | 8    |
| <b>รูปที่ 4.3</b> การแก้ไขโปรไฟล์                                      | 8    |
| <b>รูปที่ 4.4</b> หน้าการเสนอราคา                                      | 9    |
| <b>รูปที่ 4.5</b> การอับโหลดไฟล์ใบเสนอราคา                             | 9    |
| <b>รูปที่ 4.6</b> แสดงหน้าของไฟล์ที่อับโหลด                            | 10   |
| <b>รูปที่ 4.7</b> หน้าแสดงสถานะกำลังตรวจสอบใบเสนอราคา                  | 10   |
| <b>รูปที่ 4.8</b> หน้าแสดงสถานะเสร็จสิ้นใบเสนอราคา                     | 11   |
| <b>รูปที่ 4.9</b> หน้ากรอกใบสั่งซื้อ                                   | 11   |
| <b>รูปที่ 4.10</b> การอับโหลดไฟล์ใบสั่งซื้อ                            | 12   |
| <b>รูปที่ 4.11</b> แสดงหน้าของไฟล์ที่อับโหลด                           | 12   |
| <b>รูปที่ 4.12</b> หน้าแสดงสถานะกำลังตรวจสอบใบสั่งซื้อ                 | 13   |
| <b>รูปที่ 4.13</b> หน้าแสดงสถานการณ์ตรวจสอบและผู้จัดการยืนยันเสร็จสิ้น | 13   |
| <b>รูปที่ 4.14</b> หน้าอับโหลดหลักฐานการโอนเงิน                        | 14   |
| <b>รูปที่ 4.15</b> การอับโหลดหลักฐานการโอนเงิน                         | 14   |
| <b>รูปที่ 4.16</b> แสดงหน้าที่อับโหลดหลักฐานการโอนเงิน                 | 15   |
| <b>รูปที่ 4.17</b> หน้าแสดงสถานะรอตรวจสอบและยืนยัน                     | 15   |
| <b>รูปที่ 4.18</b> หน้าแสดงสถานะเสร็จสิ้น                              | 15   |
| <b>รูปที่ 5.1</b> หน้าหลักของผู้จัดการ                                 | 16   |
| <b>รูปที่ 5.2</b> เข้าไปแก้ไขโปรไฟล์                                   | 17   |
| <b>รูปที่ 5.3</b> การแก้ไขโปรไฟล์                                      | 17   |
| <b>รูปที่ 5.4</b> หน้าการตอบรับใบเสนอราคา                              | 18   |

# สารบัญรูป (ต่อ)

|                                                                     | หน้า |
|---------------------------------------------------------------------|------|
| <b>รูปที่ 5.5</b> หน้าใบเสนอราคาที่สมาชิกส่งมา                      | 18   |
| <b>รูปที่ 5.6</b> แสดงรายละเอียดใบเสนอราคา                          | 19   |
| <b>รูปที่ 5.7</b> การกรอกใบตอบรับ                                   | 19   |
| <b>รูปที่ 5.8</b> แสดงรายละเอียดใบตอบรับ                            | 20   |
| <b>รูปที่ 5.9</b> การสั่งพิมพ์ใบเสนอราคา                            | 20   |
| <b>รูปที่ 5.10</b> หน้าการตรวจสอบใบสั่งซื้อ                         | 21   |
| <b>รูปที่ 5.11</b> รายการที่สมาชิกส่งใบสั่งซื้อ                     | 21   |
| <b>รูปที่ 5.12</b> แสดงรายละเอียดของใบสั่งซื้อ                      | 22   |
| <b>รูปที่ 5.13</b> หน้าการตรวจสอบและยืนยันหลักฐานการโอนเงิน         | 23   |
| <b>รูปที่ 5.14</b> การยืนยันหลักฐานการโอนเงิน                       | 23   |
| <b>รูปที่ 6.1</b> หน้าหลักของพนักงาน                                | 24   |
| <b>รูปที่ 6.2</b> เข้าไปแก้ไขโปรไฟล์                                | 25   |
| <b>รูปที่ 6.3</b> การแก้ไขโปรไฟล์                                   | 25   |
| <b>รูปที่ 6.4</b> เข้าไปกรอกใบวางบิล                                | 26   |
| <b>รูปที่ 6.5</b> ใบสั่งซื้อที่ยืนยันแล้ว                           | 26   |
| <b>รูปที่ 6.6</b> แสดงรายละเอียดของใบสั่งซื้อที่ผู้จัดการยืนยันแล้ว | 27   |
| <b>รูปที่ 6.7</b> หน้ากรอกใบวางบิล                                  | 28   |

## บทที่ 1 บทนำ

#### 1.1 ความเป็นมาของโครงการ

หจก. แพร่สงวนพาณิชย์เป็นร้านที่ประกอบทำธุรกิจเกี่ยวกับการขายปลีกอุปกรณ์เครื่องเขียน วัสดุสำนักงาน ให้กับหน่วยงานราชการและเอกชน ที่ผ่านมาทางร้านยังไม่มีระบบจัดซื้อจัดจ้าง อย่างเป็นรูปธรรม ซึ่งมีความสำคัญ ในการทำงานของร้าน ในแต่ละครั้งที่มีการจัดทำการจัดซื้อจัดจ้าง หนึ่งในเอกสารที่สำคัญและจำเป็นต่อการ ดำเนินงานทางการเงินคือใบวางบิล ซึ่งเป็นเอกสารที่สำคัญต่อธุรกิจเพื่อใช้ในการแจ้งยอดเงินที่ลูกค้าต้องชำระ ให้กับธุรกิจหรือบริษัท เพื่อเรียกเก็บเงินและบันทึกบัญชีขององค์กร ในเวลาเดียวกัน ใบวางบิลยังสามารถใช้ ้ประกอบการเบิกจ่ายกับบริษัทคู่ค้า เพื่อให้ได้รับเงินกับคู่ค้าอย่างรวดเร็ว และเป็นหลักฐานที่สำคัญในกรณีที่เกิด ้ปัญหาการตกหล่นของเงินที่คาดว่าจะได้รับ ในทางปฏิบัติ การทำใบวางบิลเป็นงานที่ฝ่ายการเงินหรือฝ่ายบัญชีของ ้องค์กรเป็นผู้รับผิดชอบ โดยใบวางบิลจะแสดงถึงยอดเงินที่ต้องชำระ วันครบกำหนดการชำระเงิน และรายละเอียด ้ที่เกี่ยวข้อง การใช้ใบวางบิลจะช่วยให้สามารถติดตามยอดเงินค้างชำระและบันทึกบัญชีได้อย่างมีประสิทธิภาพ ผล ้จากการสำรวจการทำงานภายในร้านพบว่า ทางร้านไม่มีใบวางบิลและใช้วิธีการจดโน้ตแทนการทำใบวางบิล ้นอกจากนี้ ระบบไฟล์เอกสารภายในคอมพิวเตอร์ยังไม่เป็นระเบียบทำให้สับสนในการทำงานของพนักงาน และ หากพนักงานทำกระดาษจดโน้ตรายการสูญหาย ต้องสรุปรายการใหม่อีกครั้งซึ่งจะส่งผลต่อความล่าช้าในการ ้ทำงานด้านเอกสาร และมีความเสี่ยงในการจัดทำบัญชีผิดพลาดด้วยเหตุนี้ จึงสมควรมีระบบการจัดทำใบวางบิล ้เพื่อเพิ่มประสิทธิภาพในการเก็บเงิน,บันทึกบัญชี และลดความเสี่ยงในการทำบัญชี ควรจัดทำเอกสารให้เป็น ้ระเบียบเรียบร้อย ให้มีความถูกต้องและครบถ้วนตามข้อกำหนดและนโยบายภายในขององค์กร นอกจากนี้ การใช้ ระบบคอมพิวเตอร์เข้ามาจัดทำเอกสาร เป็นอีกหนึ่งทางเลือก เนื่องจากสามารถทำให้กระบวนการทำงานมีความ รวดเร็วและเป็นระเบียบมากยิ่งขึ้น

ดังนั้นปัญหาเรื่องไม่มีใบวางบิล จึงเป็นปัญหาที่จำเป็นต้องได้รับการแก้ไขอย่างเร่งด่วน เพื่อไม่ให้เกิดความ ผิดพลาดทางบัญชี ลดความเสี่ยงเรื่องเอกสารสูญหายและลดการล่าช้าในการทำงาน ซึ่งผลเสียเหล่านี้อาจก่อให้เกิด ปัญหาได้ไม่ได้รับการแก้ไข จึงต้องสร้างระบบการจัดการที่สามารถใช้ได้ทุกแพลตฟอร์มเพื่อช่วยอำนวยความ สะดวกในการทำงาน และยังช่วยลดปัญหาจากความผิดพลาดของตัวบุคคล ความล่าช้าในการทำงาน การสร้างเว็บ ระบบจัดการจะมุ่งเน้นการเพิ่มประสิทธิภาพในการทำงานขององค์กรและมีการใช้งานง่ายเป็นหลัก

จากแนวคิด ผลจากการสำรวจปัญหาดังกล่าว บุคลากรจะต้องเรียนรู้การใช้เว็บไซต์ เพื่อนำไปใช้ในการทำงาน อย่างมีประสิทธิภาพ ได้นำเทคโนโลยีซอฟต์แวร์เข้ามาช่วยลดการใช้ทรัพยากรอย่างมีประสิทธิภาพ ลดขั้นตอนการ ทำงานเพื่อให้ได้ผลลัพธ์ดียิ่งขึ้น ทั้งนี้ทั้งนั้นต้องมีการใช้งานที่เข้าใจง่ายและเป็นมิตรต่อผู้ใช้งาน

#### 1.2 วัตถุประสงค์

- 1.2.1 เพื่อสร้างระบบการจัดซื้อจัดจ้าง
- 1.2.2 เพื่อหาประสิทธิภาพของระบบการจัดซื้อจัดจ้าง

#### 1.3 เป้าหมาย

เพื่อจัดการเอกสาร การจัดซื้อจัดจ้างสำหรับพนักงานและผู้จัดการ ซึ่งสามารถช่วยให้การจัดเอกสารจัดซื้อจัด จ้างมีความสะดวกและเพิ่มประสิทธิภาพในการทำงานได้มากขึ้น

#### 1.4 ผลที่คาดว่าได้รับ

มีคู่มือแนะนำ วิธีการใช้งานระบบการจัดซื้อจัดจ้าง เพื่ออำนวยความสะดวก สำหรับร้าน หจก. แพร่สงวน พาณิชย์ (Procurement) เพื่อใช้ใน การประเมินความรู้ความสามารถ และทักษะ ซึ่งสามารถประเมินได้หลาย คุณลักษณะ และ เพื่อใช้สำหรับ ศึกษาเรียนรู้ และทำความเข้าใจในการใช้งานระบบฯ ได้ในอนาคต

## บทที่ 2 สิทธิ์การเข้าใช้งานระบบและขั้นตอนการเข้าใช้งาน

#### 2.1 สิทธิ์การเข้าใช้งานระบบ

ระบบการจัดซื้อจัดจ้าง เพื่ออำนวยความสะดวก สำหรับร้าน หจก. แพร่สงวนพาณิชย์ (Procurement) ซึ่ง สามารถช่วยในการจัดเอกสารและเพิ่มประสิทธิภาพได้ มากขึ้น ดังนั้นระบบการจัดซื้อจัดจ้าง เพื่ออำนวยความ สะดวก สำหรับร้าน หจก. แพร่สงวนพาณิชย์ (Procurement) จึงมีการกำหนดสิทธิ์การเข้า ใช้งานระบบ ให้ สามารถเข้าใช้งานได้ตามความต้องการของผู้ใช้โดยมีรายละเอียดสิทธิ์การเข้าใช้งานระบบ ดังนี้

#### 2.1.1 ประเภทสิทธิ์การเข้าใช้งานระบบทั้งหมด

ระบบการจัดซื้อจัดจ้าง เพื่ออำนวยความสะดวก สำหรับร้าน หจก. แพร่สงวนพาณิชย์ (Procurement) ได้มีการแบ่งประเภทสิทธิ์การใช้ งานระบบดังต่อไปนี้

- 1) ผู้จัดการ
- 2) พนักงาน
- 3) สมาชิกหรือลูกค้า

## 2.1.2 ความสัมพันธ์ระหว่างประเภทสิทธิ์การเข้าใช้งาน

ระบบการจัดซื้อจัดจ้าง เพื่ออำนวยความสะดวก สำหรับร้าน หจก. แพร่สงวนพาณิชย์ (Procurement) มีการกำหนด บทบาทหน้าที่และการเข้าถึงเมนูต่างๆ ของระบบตามสิทธิ์การเข้าใช้งานดังตารางต่อไปนี้

| ผู้มีสิทธิ์ใช้งานระบบ                |              |              |              |
|--------------------------------------|--------------|--------------|--------------|
|                                      | ผู้จัดการ    | พนักงาน      | สมาชิก       |
| เมนูระบบ                             |              |              |              |
| การเพิ่มข้อมูลสมาชิก                 |              |              | $\checkmark$ |
| การเข้าสู่ระบบ                       | $\checkmark$ | $\checkmark$ | $\checkmark$ |
| การทดสอบส่วนของผู้จัดการ             |              |              |              |
| การตรวจสอบแบบฟอร์มใบสั่งซื้อ         | $\checkmark$ |              |              |
| การตรวจสอบแบบฟอร์มใบวางบิล           | $\checkmark$ |              |              |
| การตรวจสอบข้อมูลหลักฐานการโอนเงิน    | $\checkmark$ |              |              |
| การกรอกใบเสนอราคาตอบกลับให้กับลูกค้า | $\checkmark$ |              |              |
| การยืนยันและตรวจสอบใบสั่งซื้อ        | $\checkmark$ |              |              |
| การยืนยันและตรวจสอบใบวางบิล          | $\checkmark$ |              |              |
| การแก้ไขข้อมูลส่วนตัว                | $\checkmark$ |              |              |
| การยืนยันหลักฐานการโอนเงิน           | $\checkmark$ |              |              |
| การทดสอบส่วนของพนักงาน               |              |              |              |
| การดูรายละเอียดข้อมูลใบสั่งซื้อ      |              | $\checkmark$ |              |
| การกรอกข้อมูลใบส่งของ/กำกับภาษี      |              | $\checkmark$ |              |
| การกรอกข้อมูลใบวางบิล                |              | $\checkmark$ |              |
| การออกใบส่งของ/กำกับภาษี             |              | $\checkmark$ |              |
| การออกใบวางบิล                       |              | $\checkmark$ |              |
| การแก้ไขข้อมูลส่วนตัว                |              | $\checkmark$ |              |
| การทดสอบส่วนของสมาชิกหรือลูกค้า      |              |              |              |
| การติดตามสถาณะแบบฟอร์มขอใบเสนอราคา   |              |              | $\checkmark$ |
| การติดตามสถาณะแบบฟอร์มใบสั่งซื้อ     |              |              | $\checkmark$ |
| การเก็บข้อมูลส่วนตัว                 |              |              | $\checkmark$ |
| การเก็บข้อมูลหลักฐานการโอนเงิน       |              |              | $\checkmark$ |

| ผู้มีสิทธิ์ใช้งานระบบ<br>เมนูระบบ     | ผู้จัดการ | พนักงาน | สมาชิก       |
|---------------------------------------|-----------|---------|--------------|
| การทดสอบส่วนของสมาชิกหรือลูกค้า (ต่อ) |           |         |              |
| การกรอกแบบฟอร์มขอใบเสนอราคา           |           |         | $\checkmark$ |
| การกรอกแบบฟอร์มใบสั่งซื้อ             |           |         | $\checkmark$ |
| การแก้ไขข้อมูลส่วนตัว                 |           |         | $\checkmark$ |
| การส่งข้อมูลหลักฐานการโอนเงิน         |           |         | $\checkmark$ |

## บทที่ 3 การใช้งานระบบการจัดซื้อจัดจ้าง (Procurement) ในส่วนของการเข้าใช้งาน

## 3.1 การกรอกข้อมูลพื้นฐานเพื่อสมัครสมาชิก

| Start Bootstrap | Register      | ×                | me About Contact FAQ Blog * Portfolio * |
|-----------------|---------------|------------------|-----------------------------------------|
|                 | Username      |                  |                                         |
|                 | Password      | confirm password |                                         |
|                 | Email address |                  |                                         |
|                 | Ut Phone      |                  |                                         |
|                 | pa Address    |                  |                                         |
|                 | Company Name  | 6                |                                         |
|                 |               | Close Register   |                                         |
|                 |               |                  |                                         |

**รูปที่ 3.1** การกรอกข้อมูลพื้นฐานเพื่อสมัครสมาชิก

3.2 การกรอกรหัสเข้าใช้งานผู้ใช้ของตนเอง

| Start Bootstrap |                     | Home About Contact FAQ Blog - Portfolio - |
|-----------------|---------------------|-------------------------------------------|
|                 |                     |                                           |
|                 |                     |                                           |
|                 | Login Procurement   |                                           |
|                 | Username<br>TEST_01 |                                           |
|                 | password            |                                           |
|                 | Login               |                                           |
|                 | G S f 💬             |                                           |
|                 |                     |                                           |

**รูปที่ 3.2** การกรอกรหัสเข้าใช้งานของระบบ

# บทที่ 4 การใช้งานระบบการจัดซื้อจัดจ้าง (Procurement) ในส่วนของสมาชิก

#### 4.1 หน้าเริ่มต้นของสมาชิก

เมื่อสามารถเข้าสู่ระบบแล้วจะเข้าสู่หน้าเริ่มต้น

| < > C         | D localhost/pj%20main/main%20clienttest.php                    |           |            |                     |                             |     | 0 × 0          | 9 88 G  |       |  |
|---------------|----------------------------------------------------------------|-----------|------------|---------------------|-----------------------------|-----|----------------|---------|-------|--|
| 🔍 Would you i | ite the password manager to save the password for "localhost"? |           |            |                     |                             |     |                |         | Never |  |
|               | Phare Sanguan                                                  | Home Abou | ut Contact | กรอกแบบฟอร์มไบเสนอร | าคา กรอกแบบพ่อรัมใบสั่งซึ่ง | FAQ | Blog * Porti   | olio 🕶  |       |  |
| 2             | เริ่มต้นการส่งใบเสนอราคา<br>Click this card to open a modal.   |           |            |                     |                             |     |                |         |       |  |
|               |                                                                |           |            |                     |                             |     |                |         |       |  |
|               |                                                                |           |            |                     |                             |     |                |         |       |  |
|               |                                                                |           |            |                     |                             |     |                |         |       |  |
|               |                                                                |           |            |                     |                             |     |                |         |       |  |
|               | Copyright © Your Website 2022                                  |           |            |                     |                             | Eri | vacy · Jerms · | Contact |       |  |

**รูปที่ 4.1** หน้าเริ่มต้นของสมาชิก

### 4.2 การแก้ไขโปรไฟล์

กด Profile เพื่อแก้ไขข้อมูลส่วนตัว

xx/xx x.xxxx x.xxxx gender:

company name: user company New Password:

Update Profile

| 1                   |                                                                                                    |                                                  |                        | Profile                            |
|---------------------|----------------------------------------------------------------------------------------------------|--------------------------------------------------|------------------------|------------------------------------|
|                     | อัปโหลด                                                                                                    | กำลังตรวจสอบ                                     | เสร็จสิน               | Eugout                             |
|                     | This is additional card number 1.                                                                                     | This is additional card number 2.                | This is additional car | rd number 3.                       |
| i                   | Uploaded                                                                                                    |                                                  |                        | etur50                             |
| ١                   | Vertify                                                                                                    |                                                  |                        | สำเร็จ                             |
| F                   | Finish                                                                                                    |                                                  |                        | ( สำเร็จ )                         |
|                     | ประวัติใบเสนอราคา                                                                                                    |                                                  |                        | $\sim$                             |
|                     |                                                                                                    |                                                  |                        |                                    |
| 1                   | อัปโหลด                                                                                                    | กำลังตรวจสอบ                                     | เสร็จสิน               |                                    |
| 1                   |                                                                                                    | This is additional and purplets 2                | This is additional and | ind an under a 2                   |
|                     | This is additional card number 1.                                                                                     | mis is additional card number 2.                 | This is additional car | d number 5.                        |
|                     | Uploaded                                                                                                    |                                                  |                        | สำเร็จ                             |
| 1                   | Vertify                                                                                                    |                                                  |                        | สำเร็จ                             |
|                     | Finish                                                                                                    |                                                  |                        | สำเร็จ                             |
|                     |                                                                                                    |                                                  |                        |                                    |
| Fi                  | lename                                                                                                    |                                                  | State                  |                                    |
|                     |                                                                                                    | <b></b><br>เม <b>ส์ 10</b> ออสเข้อไปเมอ้โมไสไปเป | ۲<br>۲                 |                                    |
|                     | ٩                                                                                                    | <b>jun 4.2</b> misto itutintustw                 | ิส                     |                                    |
|                     |                                                                                                    |                                                  |                        |                                    |
|                     |                                                                                                    |                                                  |                        |                                    |
|                     |                                                                                                    |                                                  |                        |                                    |
|                     | น้อนอเสร็อแอ้วให้อดเป็น                                                                                               | Jpdate Profile                                   | ້ຳ                     |                                    |
| ปี ๑.๑              |                                                                                                    | PM66MPM1                                         | างอมู่ถ                |                                    |
| ไขข่                | กุฏษ์ยายาง ภูษิยาง คุณแห่ง กิ่าน 💳                                                                                    |                                                  |                        |                                    |
| ้ไข <b>ว</b> ้<br>P | hare Sanguan                                                                                                    | Home About                                       | Contact กรอกและคูม์เ   | аця FAQ Blog • Portfolio •         |
| ้ไขข่<br>P          | Thare Sanguan                                                                                                    | Home About                                       | Contact กรอกและคูร์เ   | аца FAQ Blog • Portfolio •         |
| ไขข่<br>P           | ใหลาe Sanguan                                                                                                    | Home About                                       | Contact กรอกและดูบัง   | aya FAQ Blog • Portfolio •         |
| ไขข์<br>P<br>F      | Phare Sanguan<br>Profile                                                                                              | Home About                                       | Contact กรอกและลูบัง   | ay <b>a</b> FAQ Blog * Portfolio * |
| ไขข์<br>P<br>F      | ขอมูเกเถา 3 งแรก 3 เท่าทาบุม<br>Phare Sanguan<br>Profile                                                              | Home About                                       | : Contact กรอกแต่ปฐาวี | aya FAQ Blog * Portfolio *         |
| ไขข์<br>P           | Phare Sanguan Profile New Username:                                                                                   | Home About                                       | : Contact กรอกและเอร์  | аца FAQ Blog * Portfolio *         |
| เไขข่<br>P<br>F     | ขอมูเลรอา 3 46661 3 6 711 171 ปุม<br>Phare Sanguan<br>Profile<br>New Username:<br>USER1                               | Home About                                       | Contact กรอกแต่รฐมี    | аца FAQ Blog * Portfolio *         |
| ไขข่<br>P<br>F      | שלא גוגנו איז איז איז איז איז איז איז איז איז איז                                                                     | Home About                                       | Contact กรอกแต่รฐรีย   | аца FAQ Blog * Portfolio *         |
| ไขข์<br>P<br>F      | שלא גודנה שלאנגה שלאנגה שלאוו או עש<br>Phare Sanguan<br>Profile<br>New Username:<br>USER1<br>Email:<br>user@gmail.com | Home About                                       | Contact กระกามตรสุรัย  | aya FAQ Blog * Portfolio *         |

| รูปที่ 4.3 | การแก้ไขโปรไฟล์ |
|------------|-----------------|

#### 4.3 การกรอกใบเสนอราคา

| กด                | เริ่มดันการส่งใบเสนอราคา<br>Click this card to open a modal.                                                                                                    | ]<br>เพื่อเริ่มกระบวนการเสนอราคา                                                                                                    |
|-------------------|----------------------------------------------------------------------------------------------------|----------------------------------------------------------------------------------------------------|
| < > C :           | localhost/pj%20main/main%20clientte: like the password manager to save the password                                                                                                    | دیماہ دور کی کی تھی ہوئی تھی ہوئی تھی ہوئی تھی ہوئی تھی ہوئی تھی ہوئی تھی ہوئی تھی ہوئی تھی ہوئی تھی ہوئی تھی ہ<br>ان 'ان محمد ان محمد ان محمد ان محمد ان محمد ان محمد ان محمد ان محمد ان محمد ان محمد ان محمد ان محمد ان محمد ان م                                                                                                    |
|                   | Phare Sanguan                                                                                                    | Home About Contact กรอกแบบฟอร์มไบเสนอราคา กรอกแบบฟอร์มใบสั่งชื่อ FAQ Blog • Portfolio •                                                                                                    |
|                   | เริ่มดันการส่งใบเสนอราคา<br>Click this card to open a modal.                                                                                                    |                                                                                                    |
|                   |                                                                                                    |                                                                                                    |
|                   |                                                                                                    |                                                                                                    |
|                   |                                                                                                    |                                                                                                    |
|                   |                                                                                                    |                                                                                                    |
|                   |                                                                                                    |                                                                                                    |
|                   | Copyright © Your Website 2022                                                                                                    | Privacy · Jerrus · Contact                                                                                                    |
|                   |                                                                                                    |                                                                                                    |
|                   |                                                                                                    |                                                                                                    |
| คลิก              | Upload file:                                                                                                    | เพื่ออับโหลดไฟล์ PDF เท่านั้น                                                                                                    |
| คลิ <i>f</i>      | Upload Fire:<br>Iocalhost/pj%20main/main%20clientte                                                                                                    | Topp file here or dick to upload  It php  It php  It php It photomatic for the second of the second of the seco |
| คลิก<br><⇒∵อา     | Localhost/p%20main/main%20clienttee Phare Caperings Modal title                                                                                                    | <br>Drop file here or dick to upload.<br>t.php                                                                                                    |
| คลิก<br>< > c     | ประชุสที่<br>ประชาตร<br>Iocalhost/pj%20main/main%20dientte<br>Phare Coopues<br>Modal title<br>เริ่มเดิน<br>Click th                                                                                                    | Drop file here or click to upbaad  Itphp  @ @ P Drop file here or click to upbaad  Itphp  @ @ P Drop file here or click to upbaad  Comparison  Comparison Comparison  Comparison  Comparison Comparison  Comparison  Comparison Comparison  Comparison Comparis |
| Pลิr<br>< > c     |                                                                                                    | <br>Drop file here or dick to upload.<br>tphp<br>Limit a boot of the here or dick to upload.<br>Drop file here or dick to upload.                                                                                                    |
| ନରିୀ<br>< > c     | للوافعة file:<br>المحالهمع روابه كومهامي المحالية المحالية المح<br>حمالية محالية المحالية المحالية المحالية المحالية المحالية المحالية المحالية المحالية المحالية المحالية المحالية المحالية المحالية المحالية المحالية المحالية المحالية المحالية المحالية المحالية المحالية المحالية المحالية المحالية المحالية المحالية المحالية المحالية المحالية المحالية المحالية المحال<br>حمالية محالية محالية محالية محالية محالية المحالية المحالية محالية محالية محالية محالية محالية محالية محالية محالية محالية محالية محالية محالية محالية محالية محالية محالية محالية محالية محالية محالية محالية محالي محالية محالية محالي   | Drop file here or click to upload.                                                                                                    |
| คลิก<br>< > c     | لل للبالعط الله:<br>(المحط الله: المحط الله: المحط الله       | Drop file here or click to upload.                                                                                                    |
| ମରିମ<br>< > ୯<br> | Localbost/p/%20main/main%20clentte  Phare Constant Modal title  تغییة/ب  Click th  Local address  Local address  Local a              | Drop file here or dict to upload.                                                                                                    |
| คลิก<br>< > c     | المعادية العندية المعادية المعادية ا<br>معادية المعادية المعادية المعادية المعادية المعادية المعادية المعادية المعادية المعادية المعادية المعادية المعادية المعادية المعادية المعادية المعادية المعادية المعادية المعادية المعادية المعادية<br>المعادية المعادية المعادية المعادية المعادية المعادية المعادية المعادية المعادية المعادية المعادية المعادية المعادية المعادية المعادية المعادية المعادية المعادية المعادية المعادية المعادية المعادية المعادية المعادية المعادية المعادية المعادية المعادية المعادية المعادية المعادية المعادية المعادية ال<br>معادية المعادية المعادية المعادية المعادية المعادية المعادية المعادية المعادية المعادية المعادية المعادية المعادية المعادية المعادية المعادية المعادية المعادية المعادية المعادية المعادية المعادية المعادية المعادية المعادية المعادية ا | Drop file here or click to upload.         Drop file here or click to upload.                                                                                                    |
| ମରି<br>୧ ୦ ୦<br>୦ | ل ليوافع اله:<br>Could be training to the second second sec       | Trap file here or click to upload.                                                                                                    |

**รูปที่ 4.5** การอับโหลดไฟล์ใบเสนอราคา

|                                   | าาแล้วโห้กรอกอิเมล์ และกดปุ่ม                                                                                   | เพื่อส่งใบเสนอราคา                       |
|-----------------------------------|----------------------------------------------------------------------------------------------------|------------------------------------------|
| Phare Congress                    | The second second second second second second second second second second second second second second second se | en en en en en en en en en en en en en e |
| Modal title                       |                                                                                                    | ×                                        |
| เริ่มดัง<br>Click 1 Email address |                                                                                                    |                                          |
| user4@gmail.com                   |                                                                                                    |                                          |
| Upload file:                      |                                                                                                    |                                          |
|                                   |                                                                                                    |                                          |
| กดสอบ                             |                                                                                                    |                                          |
| กดสอบ                             |                                                                                                    |                                          |

รูปที่ 4.6 แสดงหน้าของไฟล์ที่อับโหลด

#### 4.4 การแสดงสถานะใบเสนอราคา

เมื่อสมาชิกกรอกใบเสนอราคาแล้ว จะขึ้นสถานะกำลังตรวจสอบ

| อัปโหลด                           | กำลังดรวจสอบ                      | เสร็จสิน                          |
|-----------------------------------|-----------------------------------|-----------------------------------|
| This is additional card number 1. | This is additional card number 2. | This is additional card number 3. |
| Uploaded                          |                                   | derb                              |
| Vertify                           |                                   | ้กำลังตราจสอ                      |
| Finish                            |                                   |                                   |

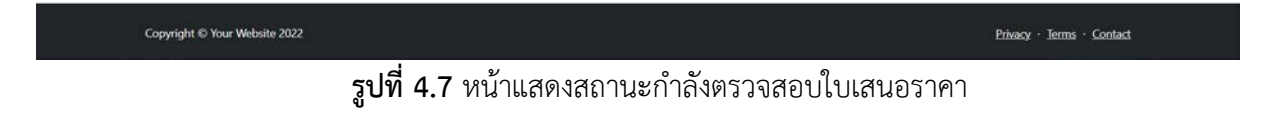

| Phare Sanguan                     | Home About Contact กรอกแบบฟอร์บไบแสนอราคา กรอกแบบฟอร์บไบสังชื่อ FAQ | Blog * Portfolio * |
|-----------------------------------|---------------------------------------------------------------------|--------------------|
| อัปโหลด                           | กำลังตรวจสอบ เสร็จสิน                                               |                    |
| This is additional card number 1. | This is additional card number 2. This is additional card number    | 3.                 |
| Uploaded                          |                                                                     | ežirb _            |
| Vertify                           |                                                                     | duise              |
| Finish                            |                                                                     | ežach              |
| ประวัติใบเสนอราคา                 |                                                                     | ^                  |
| Username                          | Created At                                                          |                    |
| user4                             | <u>6 Feb 2024 2.54PM</u>                                            |                    |
| ดูประวัติทั้งหมด                  |                                                                     |                    |
|                                   |                                                                     |                    |

หลังจากผู้จัดการตรวจสอบแล้ว ตรงสถานะจะเปลี่ยนจากสีเหลืองเป็นสีเขียว

รูปที่ 4.8 หน้าแสดงสถานะเสร็จสิ้นใบเสนอราคา

## 4.5 การกรอกใบสั่งซื้อ

หลังจากเสร็จสิ้นการเสนอราคาสมาชิกสามารถตัดสินใจว่าจะเริ่มกระบวนการสั่งซื้อหรือไม่ถ้าสมาชิกตัดสินใจ

| Phare Sanguan                     | Home About Contact กรอกแบบฟอร์มไบ | เสมอราคา กรอกแบบฟอร์มใบสั่งชื่อ FAQ Blog ▼ Portfolio ▼                                                                                                    |
|-----------------------------------|-----------------------------------|----------------------------------------------------------------------------------------------------|
| อัปโหลด                           | กำลังตรวจสอบ                      | เสร็จสิน                                                                                                    |
| This is additional card number 1. | This is additional card number 2. | This is additional card number 3.                                                                                                    |
| Uploaded                          |                                   | สาเริง                                                                                                    |
| Vertify                           |                                   | after the second second s |
| Finish                            |                                   | สาเรีย                                                                                                    |
| ประวัติใบเสนอราคา                 |                                   | ^                                                                                                    |
| Username                          |                                   | Created At                                                                                                    |
| user4                             | 6                                 | Feb 2024 2.54PM                                                                                                    |
| ดประวัดทั้งหมด                    |                                   |                                                                                                    |

**รูปที่ 4.9** หน้ากรอกใบสั่งซื้อ

| 9                                                                                                  |                                                                                                    |                                                                                                    |                                                                                                    | เพออภเทยผเกต                                                                                             | 1400                                                                                          |                                                |
|----------------------------------------------------------------------------------------------------|----------------------------------------------------------------------------------------------------|----------------------------------------------------------------------------------------------------|----------------------------------------------------------------------------------------------------|----------------------------------------------------------------------------------------------------|-----------------------------------------------------------------------------------------------|------------------------------------------------|
| Iocalho                                                                                            | st/pj%20main/main%20clienttest.                                                                                                    | php                                                                                                    |                                                                                                    |                                                                                                    | <b>K</b> 6                                                                                    |                                                |
| อัปโเ                                                                                              | Modal title 2                                                                                                    |                                                                                                    |                                                                                                    |                                                                                                    |                                                                                               | ×                                              |
| This is                                                                                            | Email address 2                                                                                                    |                                                                                                    |                                                                                                    |                                                                                                    |                                                                                               |                                                |
| Uploa                                                                                              |                                                                                                    |                                                                                                    |                                                                                                    |                                                                                                    |                                                                                               | date.                                          |
| Vertif                                                                                             | Upload file 2:                                                                                                    |                                                                                                    |                                                                                                    |                                                                                                    |                                                                                               | 41154                                          |
| Finish                                                                                             |                                                                                                    |                                                                                                    | Drop file here or clic                                                                                        | k to upload.                                                                                             |                                                                                               | 66X                                            |
| ประวัติ                                                                                            | < >                                                                                                    |                                                                                                    |                                                                                                    |                                                                                                    |                                                                                               | $\sim$                                         |
| User                                                                                               |                                                                                                    |                                                                                                    |                                                                                                    |                                                                                                    | Close                                                                                         | Submit                                         |
| ดประวัติง                                                                                          | รังหมุย                                                                                                    |                                                                                                    |                                                                                                    |                                                                                                    |                                                                                               |                                                |
|                                                                                                    |                                                                                                    |                                                                                                    |                                                                                                    |                                                                                                    |                                                                                               |                                                |
| เริ่มดันการ<br>Click this ca                                                                       | ส่งใบสังขือ<br>and to open a modal.                                                                                                    |                                                                                                    |                                                                                                    |                                                                                                    |                                                                                               |                                                |
|                                                                                                    |                                                                                                    |                                                                                                    |                                                                                                    |                                                                                                    |                                                                                               |                                                |
| Convictor                                                                                          | D Your Website 2022                                                                                                    |                                                                                                    |                                                                                                    |                                                                                                    |                                                                                               |                                                |
|                                                                                                    |                                                                                                    |                                                                                                    |                                                                                                    |                                                                                                    |                                                                                               | vacy - lenns - sontast                         |
| coppingin                                                                                          |                                                                                                    | รงได้ 4                                                                                                    | <b>10</b> การลับโห                                                                                            | เลดไฟล์ใบสั่งซื้อ                                                                                        | E                                                                                             | wary · Jerms · Contact                         |
| Copyright                                                                                          |                                                                                                    | รูปที่ 4                                                                                                    | .10 การอับโห                                                                                                  | เลดไฟล์ใบสั่งซื้อ                                                                                        | -23                                                                                           | vary - Ierne - Contact                         |
| อทำการ                                                                                             | รอับโหลดไฟล์ใ                                                                                                    | <b>รูปที่ 4</b><br>บสั่งซื้อแล้วให้กร                                                                                                    | .10 การอับโห<br>รอกอีเมล์ และ                                                                                 | หลดไฟล์ใบสั่งซื้อ<br>ะกดปุ่ม <sup>Submit</sup>                                                           | เพื่อส่งใบสั่งขึ                                                                              | vary - lerns - contact                         |
| อทำการ<br>c • เ                                                                                    | รอับโหลดไฟล์ใ<br>มหระเ <sub>คริ</sub> น20mair/mair/k20clientte                                                                                                    | <b>รูปที่ 4</b><br>บสั่งซื้อแล้วให้กร                                                                                                    | .10 การอับโห<br>ชอกอีเมล์ และ                                                                                 | หลดไฟล์ใบสั่งซื้อ<br>ะกดปุ่ม <sup>Submit</sup>                                                           | เพื่อส่งใบสั่งขึ่<br>เ®่อ                                                                     | yany terms contact<br>j<br>j<br>e ⊳ ♡ © 88 © . |
| อทำการ<br>с ⊕ เ∞                                                                                   | รอับโหลดไฟล์ใ<br>itosty%20mair/main%20cliente<br>Modal title 2                                                                                                    | <b>รูปที่ 4</b><br>บสั่งซื้อแล้วให้กร                                                                                                    | .10 การอับโห<br>ฮอกอีเมล์ และ                                                                                 | หลดไฟล์ใบสั่งซื้อ<br>ะกดปุ่ม Submit                                                                      | เพื่อส่งใบสั่งขึ้<br>๔ ๑                                                                      | y<br>j∂<br>> > ○                               |
| อทำการ<br>c ⊕ เ∞<br>อัมา<br>This                                                                   | รอับโหลดไฟล์ใ<br>ฟอรt pj%20mair/mair%20cliente<br>Modal title 2<br>Email address 2                                                                                                    | <b>รูปที่ 4</b><br>บสั่งซื้อแล้วให้กร                                                                                                    | .10 การอับโห<br>ชอกอีเมล์ และ                                                                                 | หลดไฟล์ใบสั่งซื้อ<br>ะกดปุ่ม Submit                                                                      | เพื่อส่งใบสั่งขึ่<br>เ® ๑                                                                     |                                                |
| ອທຳກາງ<br>C 🗣 loca<br>ມັນນີ້<br>This                                                               | รอับโหลดไฟล์ใ<br>ฟost/pj%20main/main%20clientte<br>Modal title 2<br>Email address 2<br>user4@gmail.com                                                                                                    | <b>รูปที่ 4</b><br>บสั่งซื้อแล้วให้กร                                                                                                    | .10 การอับโห<br>รอกอีเมล์ และ                                                                                 | หลดไฟล์ใบสั่งซื้อ<br>ะกดปุ่ม Submit                                                                      | เพื่อส่งใบสั่งขึ่<br>เ® ©                                                                     |                                                |
| ອທຳการ<br>c ● loca<br>This<br>Uplo.<br>Verti                                                       | รอับโหลดไฟล์ใ<br>ihost/p%20main/main%20cliente<br>Modal title 2<br>Email address 2<br>user4@gmail.com<br>Upload file 2:                                                                                            | <b>รูปที่ 4</b><br>บสั่งซื้อแล้วให้กร                                                                                                    | .10 การอับโห<br>รอกอีเมล์ และ                                                                                 | หลดไฟล์ใบสั่งซื้อ<br>ะกดปุ่ม Submit                                                                      | เพื่อส่งใบสั่งซื้<br>๔ ๑                                                                      |                                                |
| ອທຳการ<br>C ⊕ loca<br>This i<br>Uplo.<br>Verti<br>Finisi                                           | รอับโหลดไฟล์ใ<br>แอรtyps:20min/min/%20cliento<br>Modal title 2<br>Email address 2<br>user4@gmail.com<br>Upload file 2:                                                                                             | รูปที่ 4<br>บสั่งซื้อแล้วให้กร                                                                                                    | .10 การอับโห<br>ชอกอีเมล์ และ                                                                                 | หลดไฟล์ใบสั่งซื้อ<br>ะกดปุ่ม Submit                                                                      | เพื่อส่งใบสั่งขึ้<br>เ                                                                        |                                                |
| ອທຳการ<br>C ⊕ loca<br>ອັຟໂ<br>This<br>Uplo.<br>Verti<br>Finisi                                     | รอับโหลดไฟล์ใ<br>Modal title 2<br>Email address 2<br>user4@gmail.com<br>Upload file 2:                                                                                                    | รูปที่ 4.<br>บสั่งซื้อแล้วให้กร<br>***                                                                                                    | .10 การอับโห<br>รอกอีเมล์ และ<br>ใบเสนอร                                                                      | หลดไฟล์ใบสั่งซื้อ<br>ะกดปุ่ม Submit                                                                      | เพื่อส่งใบสั่งขึ่<br>เ                                                                        |                                                |
| ອທຳการ<br>C ⊕ loca<br>ອັນໂ<br>This<br>Uplo,<br>Verti<br>Finisi<br>ປາກ<br>Luse                      | รอับโหลดไฟล์ใ<br>แรงtyps:20mair/mair/s20cliento<br>Modal title 2<br>Email address 2<br>user4@gmail.com<br>Upload file 2:<br>เรียน user4 com                                                                        | รูปที่ 4<br>บสั่งซื้อแล้วให้กร<br><sup>1240</sup><br>pany                                                                                  | .10 การอับโห<br>ชอกอีเมล์ และ<br>ใบเสนอร                                                                      | หลดไฟล์ใบสั่งซื้อ<br>ะกดปุ่ม Submit                                                                      | เพื่อส่งใบสั่งขึ                                                                              |                                                |
| ອທຳກາຊ<br>C ♥ loca<br>This<br>Uplo.<br>Verti<br>Finisi<br>ປາສາ                                     | รอับโหลดไฟล์ใ<br>moot/pix20main/main%20dicente<br>Modal title 2<br>Email address 2<br>user4@gmail.com<br>Upload file 2:<br>เรียน user4 com<br>1.ข้าพเเจ้า พ<br>ทั้งงานของก                                         | รูปที่ 4.<br>บสั่งซื้อแล้วให้กร<br><sup>4940</sup><br>pany<br>เจก.แพร่สงวนพาณิชย์ โทรเ<br>กางราชการ                                        | .10 การอับโห<br>รอกอีเมล์ และ<br><b>ใบเสนอร</b><br>ศัพท์ 054-533578 ข่า                                       | หลดไฟล์ใบสั่งซื้อ<br>ะกดปุ่ม Submit<br>าคา<br>พเจ้าเป็นฝูมีคุณสมบัติครบส                                 | เพื่อส่งใบสั่งซื่<br>เพื่อส่งใบสั่งซื่<br>๕ ๑                                                 |                                                |
| ອທຳการ<br>œ ● loca<br>ວັນໂ<br>This :<br>Uplo.<br>Verti<br>Finisi<br>ປາສາ<br>Use<br>use             | รอับโหลดไฟล์ใ<br>ibost/p%20mailv/main%20cliente<br>Modal title 2<br>Email address 2<br>user4@gmail.com<br>Upload file 2:<br>เรียน user4 com<br>1.ป่าพเร้า ห<br>ทั้งงานของบ<br>2.ป่าพเร้าษะ                         | รูปที่ 4.<br>บสั่งซื้อแล้วให้กร<br><sup>дарь</sup><br>pany<br>เจก.แพร่สงวนพาณิชย์ โทร<br>กางราชการ<br>อเสนอพัสดุ รวมทั้งบริการแ            | .10 การอับโห<br>รอกอีเมล์ และ<br><b>ใบเสนอร</b><br>ศัพท์ 054-533578 ข้า<br>ละกำหนดเวลาส่งมอบเ                 | เลดไฟล์ใบสั่งซื้อ<br>ะกดปุ่ม Submit<br>าคา<br>พเจ้าเป็นผู่มีคณสมบัติครบส<br>ลังต่อไปนี่                  | เพื่อส่งใบสั่งขึ้<br>เพื่อส่งใบสั่งขึ้                                                        |                                                |
| ອທຳการ<br>c ● loca<br>of the loca<br>This i<br>Uplo.<br>Verti<br>Finist<br>Use<br>subs<br>Citineiu | รอับโหลดไฟล์ใ<br>ibost/p%20mailv/main%20cliente<br>Modal title 2<br>Email address 2<br>user4@gmail.com<br>Upload file 2:<br>เรียน user4 com<br>1.ป่าพเร้า ห<br>ทั้งงานของบ<br>2.ป่าพเร้าชม<br>สำ <b>ดับที่</b>     | รูปที่ 4.<br>บสั่งซื้อแล้วให้กร<br><sup>ธุธุษ</sup><br>อุลกy<br>จก.แพร่สงวนพาณิชย์ โทรเ<br>กางราชการ<br>อเสนอพัสดุ รวมทั้งบริการแส<br>Name | .10 การอับโห<br>รอกอีเมล์ และ<br>ใบเสนอร<br>ศัพท์ 054-533578 ข้า<br>ละกำหนดเวลาส่งมอบ<br>Price                | หลดไฟล์ใบสั่งซื้อ<br>ะกดปุ่ม Submit<br>าคา<br>พเจ้าเป็นผู่มีคุณสมบัติครบส<br>ลังต่อไปนี้<br>Quantity     | เพื่อส่งใบสั่งขึ้<br>ເพื่อส่งใบสั่งขึ้                                                        |                                                |
| ອ ທຳ                                                                                               | รอับโหลดไฟล์ใ<br>ihostypis2omairvmains2ocliente<br>Modal title 2<br>Email address 2<br>user4@gmail.com<br>Upload file 2:<br>เรียน user4 com<br>1.ช่าพเจ้า พ<br>ทั้งงานของบ<br>2.ช่าพเจ้าชะ<br><u>ลำคับที่</u><br>1 | รูปที่ 4.<br>บสั่งซื้อแล้วให้กร<br>ามน<br>pany<br>เจก.แพร่สงวนพาณิชย์ โทรเ<br>กางราชการ<br>อเสนอพัสดุ รวมทั้งบริการแส<br>Name<br>Data 1B   | .10 การอับโห<br>ออกอีเมล์ และ<br>ใบเสนอร<br>ศัพท์ 054-533578 ข้า<br>ละกำหนดเวลาส่งมอบเ<br><u>Price</u><br>100 | หลดไฟล์ใบสั่งซื้อ<br>ะกดปุ่ม Submit<br>าคา<br>พเจ้าเป็นฝูมีคุณสมบัติครบส<br>ลังต่อไปนี้<br>Quantity<br>3 | เพื่อส่งใบสั่งขึ<br>เพื่อส่งใบสั่งขึ<br>และเป็นผู้<br>สนคามที่กำหนดและเป็นผู้<br>Total<br>300 |                                                |

**รูปที่ 4.11** แสดงหน้าของไฟล์ที่อับโหลด

. - -

#### 4.6 การแสดงสถานะใบสั่งซื้อ

เมื่อสมาชิกกรอกใบซื้อแล้ว จะขึ้นสถานะกำลังตรวจสอบและผู้จักการจะตรวจสอบและยืนยัน

| Phare Sanguan                                                                 | Home About Contact กรอกแบบฟอร์บใบเสนอ             | rn – 90% + Reset Portfolio▼                                              |
|-------------------------------------------------------------------------------|---------------------------------------------------|--------------------------------------------------------------------------|
| อัปโหลด                                                                       | กำลังตรวจสอบ                                      | เสร็จสิน                                                                 |
| This is additional card number 1.                                             | This is additional card number 2.                 | This is additional card number 3.                                        |
| Uploaded                                                                      |                                                   | ส่นจิน                                                                   |
| Vertify                                                                       |                                                   | efach.                                                                   |
| Finish                                                                        |                                                   | สมรีข                                                                    |
| ประวัดิใบเสนอราคา                                                             |                                                   | $\sim$                                                                   |
|                                                                               |                                                   |                                                                          |
| อัปโหลด                                                                       | กำลังดรวจสอบ                                      | เสร็จสิน                                                                 |
| <b>อับโหลด</b><br>This is additional card number 1.                           | ทำลังตรวจสอบ<br>This is additional card number 2. | <b>เสร็จสิน</b><br>This is additional card number 3.                     |
| ជំរៀរីអេតគ<br>This is additional card number 1.<br>Uploaded                   | กำลังดรวจสอบ<br>This is additional card number 2. | เสร็จสิน<br>This is additional card number 3.<br>สองจ                    |
| ចំរៀរែគេឆ<br>This is additional card number 1.<br>Uploaded<br>Vertify         | กำลังดรวจสอบ<br>This is additional card number 2. | เสร็จสิน<br>This is additional card number 3.<br>(สมรัง<br>(ภาษ์ครวาคอบ) |
| ขับโหลด<br>This is additional card number 1.<br>Uploaded<br>Vertify<br>Finish | ทำลังตรวจสอบ<br>This is additional card number 2. | เสร็จสิน<br>This is additional card number 3.<br>(สมจา<br>กาณ์ครางสอบ    |

## รูปที่ 4.12 หน้าแสดงสถานะกำลังตรวจสอบใบสั่งซื้อ

หลังจากผู้จัดการตรวจสอบและยืนยันแล้ว ตรงสถานะจะเปลี่ยนจากสีเหลืองเป็นสีเขียว

| อัปโหลด                                                                                                    | กำลังดรวจสอบ                                      | เสร็จสิน                                                                                                    |
|----------------------------------------------------------------------------------------------------|---------------------------------------------------|----------------------------------------------------------------------------------------------------|
| CONTRACTOR OF CONTRACTOR OF CO |                                                   |                                                                                                    |
| This is additional card number 1.                                                                                                    | This is additional card number 2.                 | This is additional card number 3.                                                                               |
| Uploaded                                                                                                    |                                                   | at the second second second second second second second second second second second second second second second |
| Vertify                                                                                                    |                                                   | ( di                                                                                                    |
| Finish                                                                                                    |                                                   | ( ét                                                                                                    |
| ประวัติใบเสนอราคา                                                                                                    |                                                   |                                                                                                    |
| อัปโหลด<br>This is additional card number 1.                                                                                                    | กำลังดรวจสอบ<br>This is additional card number 2. | เสร็จสม<br>This is additional card number 3,                                                                    |
| Uploaded                                                                                                    |                                                   |                                                                                                    |
| Vertify                                                                                                    |                                                   | (d)                                                                                                    |
|                                                                                                    |                                                   | (a)                                                                                                    |

รูปที่ 4.13 หน้าแสดงสถานการณ์ตรวจสอบและผู้จัดการยืนยันเสร็จสิ้น

#### 4.7 การส่งหลักฐานการโอนเงิน

เมื่อเสร็จกระบวนการใบวางบิลสมาชิกจะต้องอับโหลดหลักฐานการโอนเงินเข้าสู่ระบบ

| Phare Sanguan                                | Home About Contact กรลกแบบฟลร์มใบเสนล             | ราคา กรอกแบบฟอร์มไบตั้งชื่อ FAQ Blog * Portfolio * |
|----------------------------------------------|---------------------------------------------------|----------------------------------------------------|
| อัปโหลด<br>This is additional card number 1. | กำลังดรวจสอบ<br>This is additional card number 2. | เสร็จสิน<br>This is additional card number 3.      |
| Uploaded                                     |                                                   | dušv                                               |
| Vertify                                      |                                                   | dufts                                              |
| Finish                                       |                                                   | สมรีข                                              |
| ประวัติไมเสนอราคา                            |                                                   | ~                                                  |
| อัปโหลด                                      | กำลังดรวจสอบ                                      | เสร็จสิน                                           |
| This is additional card number 1.            | This is additional card number 2.                 | This is additional card number 3.                  |
| Uploaded                                     |                                                   | atu34                                              |
| Vertify                                      |                                                   | esut                                               |
| Finish                                       |                                                   | สำเร็จ                                             |
|                                              | ส่งหลักฐานการโอนเงิน                              |                                                    |

#### รูปที่ 4.14 หน้าอับโหลดหลักฐานการโอนเงิน

| ให้กดปุ่ม        | No data available for the current user. | ส่งหลักฐานการโลนเงิน              | เพื่ออับโหลดหลักฐานการโอนเงิน                            |
|------------------|-----------------------------------------|-----------------------------------|----------------------------------------------------------|
| < ) C 🛛 🕀 locali | host/pj%20main/main%20clienttest.php    |                                   | ▲ ♯ 🛃 ⓒ ଊ 💽 ♡ < 🧧 ወ 일 역                                  |
|                  | Phare Sanguan                           | Modal title 2                     | a lu un sero - eransundatuluñedin TAO Biog + Portfolio + |
|                  | อัปโหลด                                 | Select Image:                     | รัจสัน                                                   |
|                  | This is additional card number 1.       | Member ID:                        | is is additional card number 3.                          |
|                  | Uploaded<br>Vertify                     | 37<br>Phone:                      |                                                          |
|                  | Finish                                  |                                   | <b>613</b>                                               |
|                  | ประวัติไปเสนอราคา                       |                                   | Upload                                                   |
|                  | อัปโหลด                                 | กำลังดรวจสอบ                      | เสริจสิน                                                 |
|                  | This is additional card number 1.       | This is additional card number 2. | This is additional card number 3                         |
|                  | Uploaded                                |                                   | <b>653</b>                                               |
|                  | Vertify                                 |                                   | 6855                                                     |
|                  | Finish                                  |                                   | and a                                                    |
|                  |                                         | สงหลักฐานการโอนเงิน               |                                                          |
| N                | No data available for the current user. |                                   |                                                          |

#### รูปที่ 4.15 การอับโหลดหลักฐานการโอนเงิน

| Iocalhost/pj%20main/main%20clienttest.php |               |                                                                                                    |                     | 8 🖸 🖓 < 🌞 © 2 S                  | 8 10 1 葉 14 |
|-------------------------------------------|---------------|----------------------------------------------------------------------------------------------------|---------------------|----------------------------------|-------------|
| Phare Sanguan                             | Modal title   | na Abara con a strannolationense<br>2                                                                                                    | × cranuuniafului    | ทั้งชื่อ FAQ filog * Portfalio * |             |
| อัปโหลด                                   | Select Image: |                                                                                                    | เร็จสิน             |                                  |             |
| This is additional card number 1.         | Choose File   | 1000_F_143178684_K0POW6cQbJ9PdmSn.jp                                                                                                    | s is additional ca  | ard number 3.                    |             |
| Uploaded                                  |               | Land to a set of a set of a se |                     | <b>6333</b>                      |             |
| Vertify                                   |               | Control of the entrol of the second second sec      |                     | (113)                            |             |
| Finish                                    |               | 2 MBR Assessed MBR<br># MBR Assessed & AMR<br>Descent Brits<br>VETRA STATE                                                                                                    |                     | E7113                            |             |
| ประวัติไมเสนอราคา                         | Member ID:    |                                                                                                    |                     | *                                |             |
|                                           | 37            |                                                                                                    |                     |                                  |             |
| อัปโหลด                                   | Phone:        |                                                                                                    | เร็จสิน             |                                  |             |
| This is additional card number 1.         | 0912345678    |                                                                                                    | is is additional or | ard number 3.                    |             |
| Uploaded                                  |               | Upload                                                                                                    |                     | (11)                             |             |
| Vertify                                   |               |                                                                                                    |                     | (155)                            |             |
| Finish                                    |               |                                                                                                    |                     | data                             |             |
|                                           |               | สงหลักรานการโอนเงิน                                                                                                    |                     |                                  |             |

**รูปที่ 4.16** แสดงหน้าที่อับโหลดหลักฐานการโอนเงิน

### 4.8 การแสดงสถานะใบสั่งซื้อ

หลักจากอับโหลดหลักฐานการโอนเงินไปแล้ว จะแสดงสถานะรอตรวจสอบ

| Filename                                                            | State   |
|---------------------------------------------------------------------|---------|
| 65c23b023f67b_1000_F_143178684_K0XFAP2MocE29hd6CwPOW6cQbJ9PdmSn.jpg | pending |
| <b>รูปที่ 4.17</b> หน้าแสดงสถานะรอตรวจสอบและยืนยัน                  |         |
| จากนั้นเมื่อผู้จัดการตรวจสอบและยืนยันเสร็จแล้ว จะขึ้นสถานะเสร็จสิ้น |         |
| Filename                                                            | State   |

| Filename                                                            | State     |
|---------------------------------------------------------------------|-----------|
| 65c23b023f67b_1000_F_143178684_K0XFAP2MocE29hd6CwPOW6cQbJ9PdmSn.jpg | completed |
| id v c o                                                            |           |

รูปที่ 4.18 หน้าแสดงสถานะเสร็จสิ้น

# บทที่ 5 การใช้งานระบบการจัดซื้อจัดจ้าง (Procurement) ในส่วนของผู้จัดการ

#### 5.1 หน้าหลักของผู้จัดการ

เมื่อผู้จัดการเข้าสู้ระบบแล้ว จะเข้ามาอยู่หน้าจัดการของผู้จัดการ

| <b>ใบเสนอราคา</b><br>This is card number 1. |    | ใบสั่งชื้อ<br>This is card number 1. |        |
|---------------------------------------------|----|--------------------------------------|--------|
| 🖥 งานทั้งหมด                                | 20 | 🖺 งานทั้งหมด                         | ۵      |
| 🔺 งานยังไม่เสร็จ                            | 8  | 🛦 งานยังไม่เสร็จ                     |        |
| 🔍 งานเสร็จแล้ว                              | 15 | 🖸 งานเสร็จแล้ว                       | ٥      |
| ประวัดิใบเสนอราคา                           | ~  | ประวัดใบสั่งขื้อ                     | $\sim$ |
|                                             |    |                                      |        |
| เพิ่มใบวางบิล                               |    | หลักฐานการโอนเงิน                    |        |
| รายการใบวางปิล                              |    | This is card number 1.               |        |

**รูปที่ 5.1** หน้าหลักของผู้จัดการ

#### 5.2 การแก้ไขโปรไฟล์

กด Profile เพื่อแก้ไขข้อมูลส่วนตัว

|                                                                                                    | Home A   | About          | Contact                 | FAQ                         | Blog 🔻                | Portro            | lio 🔻              |             |              |             |
|----------------------------------------------------------------------------------------------------|----------|----------------|-------------------------|-----------------------------|-----------------------|-------------------|--------------------|-------------|--------------|-------------|
|                                                                                                    |          |                |                         |                             | Profile               |                   |                    |             |              |             |
| d number 1.                                                                                                    |          |                |                         |                             | Register<br>Logout    | Admir             | ١                  |             |              |             |
|                                                                                                    |          |                |                         |                             |                       |                   |                    |             |              |             |
| ило                                                                                                    |          |                |                         |                             | 4                     |                   |                    |             |              |             |
| ไม่เสร็จ                                                                                                    |          |                |                         |                             | 0                     |                   |                    |             |              |             |
| ร์จแล้ว                                                                                                    |          |                |                         |                             | 4                     |                   |                    |             |              |             |
|                                                                                                    |          |                |                         |                             | $\sim$                |                   |                    |             |              |             |
| ึงซือ                                                                                                    |          |                |                         |                             |                       |                   |                    |             |              |             |
| ังชัอ<br>                                                                                                    |          | ູ່ສູປາ         | <b>ที่ 5.2</b> เข้      | ้าไปแ                       | ก้ไขโปรไ              | ฟล์               |                    |             |              |             |
| ังซ <sub>ือ</sub><br>ขข้อมูลเสร็จแล้วใ                                                                                                    | ห้กดปุ่ม | ູ່ສູປຄ່<br>Upd | ที่ 5.2 เข้<br>late Pro | ั่าไปแ<br>file              | ก้ไขโปรไ<br>เพื่ออัพเ | ฟล์<br>ดทข้อ      | ນູຄ                |             |              |             |
| ิ่งช้อ<br>ขข้อมูลเสร็จแล้วใ<br>Phare Sanguan                                                                                                    | ห้กดปุ่ม | รูปข่<br>Upd   | ที่ 5.2 เข้<br>late Pro | ั่าไปแ<br><mark>file</mark> | ก้ไขโปรไ<br>เพื่ออัพเ | ฟล์<br>ดทข้อ      | ามูล<br>ne About   | Contact 6   | AQ Blog *    | Portfolio * |
| ังชื่อ<br>ขข้อมูลเสร็จแล้วใ<br>Phare Sanguan<br>Profile (¥ Admin<br>New Username:                                                                                                    | ห้กดปุ่ม | รูปi           | ที่ 5.2 เข้<br>late Pro | ั่าไปแ<br>file              | ก้ไขโปรไ<br>เพื่ออัพเ | ฟล์<br>ดทข้อ      | ນູູດີ<br>ne About  | Contact Fi  | AQ Blog *    | Portfolio - |
| ังชัอ<br>ขข้อมูลเสร็จแล้วใ<br>Phare Sanguan<br>Profile ( Admin<br>New Username:<br>tae2<br>Email:                                                                                                    | ห้กดปุ่ม | ູ່ຈູປຳ<br>Upd  | ที่ 5.2 เข้<br>late Pro | ั่าไปแ<br>file              | ก้ไขโปรไ<br>เพื่ออัพเ | ฟล์<br>ดทข้อ      | າມູູຄ<br>ne About  | Contact P   | AQ Blog≁     | Portfolio * |
| ังชื่อ<br>ขข้อมูลเสร็จแล้วใ<br>Phare Sanguan<br>Profile 😭 Admin<br>New Username:<br>tae2<br>Email:<br>tae2<br>Email:<br>tae3<br>Email:<br>tae3<br>Email:<br>tae3<br>Email:<br>tae3<br>Email:<br>tae3<br>Email:<br>tae3<br>Email:<br>tae3<br>Email:<br>tae3<br>Email:<br>tae3<br>Email:<br>tae3<br>Email:<br>tae3<br>Email:<br>tae3<br>Email: | ห้กดปุ่ม | ູ່ສູປຳ<br>Upd  | ที่ 5.2 เข้<br>late Pro | ั่าไปแ<br>file              | ก้ไขโปรไ<br>เพื่ออัพเ | ฟล์<br>ดทข้อ      | រ្សូតិ<br>ne About | Contact Fa  | AQ ⊨Blog • ` | Portfolio * |
| ังชัอ<br>ขข้อมูลเสร็จแล้วใ<br>Phare Sanguan<br>Profile (* Admin<br>New Username:<br>tae2<br>Email:<br>tae@gmail.com<br>phone:<br>912345678<br>address:                                                                                                    | ห้กดปุ่ม | ູ່ຈູປຳ<br>Upd  | ที่ 5.2 เข้<br>late Pro | ัำไปแ<br>file               | ก้ไขโปรไ<br>เพื่ออัพเ | ฟล์<br>ดทข้อ      | ង្ឃូតិ<br>ne About | Contact F   | AQ Blog*     | Portfolio * |
| ังชัอ<br>ขข้อมูลเสร็จแล้วใ<br>Phare Sanguan<br>Profile (Madmin<br>New Username:<br>tae2<br>Emaik<br>tae@gmail.com<br>phone:<br>912345678<br>address:<br>5952 22<br>accode                                                                                                    | ห้กดปุ่ม | ູ່ສູປຳ<br>Upd  | ที่ 5.2 เข้<br>late Pro | ัำไปแ<br>file               | ก้ไขโปรไ<br>เพื่ออัพเ | ฟล์<br>ดทข้อ      | າມູູຄີ<br>ne About | Contact Fr  | AΩ Blog≁     | Portíolio * |
| ังชัอ<br>ขข้อมูลเสร็จแล้วใ<br>Phare Sanguan<br>Profile V Admin<br>New Username:<br>tae2<br>Email:<br>tae@gmail.com<br>phone:<br>912345678<br>address:<br>59/52 2.2<br>gender:<br>59/52 2.2<br>gender:<br>famala                                                                                                    | ห้กดปุ่ม | ູ່ສູປຳ<br>Upd  | ที่ 5.2 เข้<br>late Pro | ั่าไปแ<br>file              | ก้ไขโปรไ<br>เพื่ออัพเ | ฟล์<br>ดทข้อ      | າມູູລີ<br>ne About | Contact Fe  | AQ Blog≁     | Portfolio • |
| ังชั่อ<br>ขข้อมูลเสร็จแล้วใ<br>Phare Sanguan<br>Profile                                                                                                    | ห้กดปุ่ม | ູ່ສູປຳ<br>Upd  | ที่ 5.2 เข้<br>late Pro | ั่าไปแ<br>file              | ก้ไขโปรไ<br>เพื่ออัพเ | ฟล์<br>ดทข้อ<br>เ | ນູູດ<br>ne About   | .Contact fa | AQ Blog +    | Portfolio • |
| ้งชั่อ<br>ขข้อมูลเสร็จแล้วใ<br>Phare Sanguan<br>Profile ♥ Admin<br>New Username:<br>tae2<br>Emait<br>tae@gmäl.com<br>phone:<br>91234568<br>address:<br>59/52 1.2<br>gende:<br>female<br>company name:<br>taenumbaone                                                                                                    | ห้กดปุ่ม | ູ່<br>ູູບຳ     | ที่ 5.2 เข้<br>late Pro | ั่าไปแ<br>file              | ก้ไขโปรไ<br>เพื่ออัพเ | ฟล์<br>ดทข้อ<br>ห | ນູູດີ<br>ne About  | .Contact F  | AQ Blog +    | Portfolio • |

**รูปที่ 5.3** การแก้ไขโปรไฟล์

## 5.3 การกรอกรับใบเสนอราคา

| Phare Sanguan                                       |    | Home About                                  | Contact FAQ Blog • Portfolio • |
|-----------------------------------------------------|----|---------------------------------------------|--------------------------------|
| <mark>បែរដេរេឧទាគា</mark><br>This is card number 1. |    | ใบสั่งชื่อ<br>This is card number 1.        |                                |
| 🗄 งานทั้งหมด                                        | 20 | 🖥 งานทั้งหมด                                | ۵                              |
| 🔺 งานยังไม่เสร็จ                                    | 8  | A งานยังไม่เสร็จ                            | •                              |
| 🕑 งานเสร็จแล้ว                                      | 15 | 🛛 งานเสว็จแล้ว                              | ۵                              |
| ประวัติไบเสนอราคา                                   | ~  | ประวัติใบสั่งขึ้อ                           | ~                              |
| เพิ่มใบวางบิล                                       | _  |                                             |                                |
| รายการในวางมิล                                      |    | หลักฐานการโอนเงิน<br>This is card number 1. |                                |

**รูปที่ 5.4** หน้าการตอบรับใบเสนอราคา

## เมื่อเข้ามาแล้วจะอยู่หน้า ใบเสนอราคาที่สมาชิกส่งเข้ามาในระบบ

| Phare Sanguan |                         | Home About Contact FAQ Blog • Portfolio • |
|---------------|-------------------------|-------------------------------------------|
|               |                         |                                           |
| Username      | File Name               | Email                                     |
| u1            | 2024-02-08-10-38-38.pdf | u1@gmail.com                              |
| user4         | 2024-02-06-14-53-31.pdf | user4@gmail.com                           |
| fream2        | 2024-02-06-06-39-07.pdf | fream2@gmail.com                          |
| user3         | 2024-02-03-04-59-17.pdf | user3@gmail.com                           |
| user2         | 2024-02-02-17-01-17.pdf | user2@gmail.com                           |
| USER1         | 2024-02-01-12-19-45.pdf | user@gmail.com                            |
| test01        | 2024-01-24-08-05-03.pdf | test01@gmail.com                          |
| pon           | 2024-01-21-11-42-59.pdf | pon@gmail.com                             |
| TEST_01       | 2024-01-19-06-54-42.pdf | TEST_01@gmail.com                         |
| ford          | 2024-01-12-09-51-45.pdf | ford@gmail.com                            |
| ford          | 2024-01-16-08-21-31.pdf | sdada@gmail.com                           |
| g2a           | 2024-01-12-07-53-56.pdf | top@gmail.com                             |
| g2a           | 2024-01-17-03-33-53.pdf | g2a@gmail.com                             |
| top           | 2024-01-15-04-44-46.pdf | top@gmail.com                             |
| top           | 2024-01-15-04-44-56.pdf | tae@gmail.com                             |
| top           | 2024-01-15-04-56-55.pdf | top@gmail.com                             |
| top           | 2024-01-23-09-20-30.pdf | top@gmail.com                             |

**รูปที่ 5.5** หน้าใบเสนอราคาที่สมาชิกส่งมา

เมื่อทำการกดเข้าไปดูจะแสดงรายละเอียดและรายการของใบเสนอราคาและ กดปุ่ม <sup>Submit</sup> เพื่อกรอกใบ ตอบรับ

| Phare Sanguar | 1                           | Home About Contact FAQ Blog * Portfolio * |
|---------------|-----------------------------|-------------------------------------------|
|               | 2024-02-08-10-38-38.pdf     | ×                                         |
| Username      | □ 🗋 53%~ ⊖ 🕀 🖽              | Q @                                       |
| u1            |                             |                                           |
| user4         | (na)                        |                                           |
| fream2        | RGBU                        |                                           |
| user3         |                             |                                           |
| user2         | = <u>-</u>                  |                                           |
| USER1         |                             |                                           |
| test01        |                             |                                           |
| pon           |                             |                                           |
| TEST_01       |                             |                                           |
| ford          |                             |                                           |
| ford          | < 1/3 >                     |                                           |
| g2a           |                             |                                           |
| g2a           | u1                          |                                           |
| top           | Email                       |                                           |
| top           | u1@gmail.com                |                                           |
| top           | Message                     |                                           |
| top           | 2024-01-23-09-20-30.pdf top | ©gmail.com                                |

**รูปที่ 5.6** แสดงรายละเอียดใบเสนอราคา

| เมื่อผู้จัดการ กรอกรายละเอียดเสร็ | จแล้ว กดปุ่ม         | dDB เพื่อไปหน้าแสดงรายละเอียด                        |
|-----------------------------------|----------------------|------------------------------------------------------|
| Phare Sanguan                     | Hor                  | ne About Contact Work Station FAQ Blog - Portfolio - |
| ก'                                | รอกแบบฟอร์มจัดซื้อจ่ | <b>ัด</b> จ้าง                                       |
| Submitted ID_member: 36           |                      |                                                      |
| เลขที่ ชื่อ<br>1 Data 18          | ้ำนวน<br>1           | ราคา<br>1                                            |
| Add Row Insert to IndexedDB       | LogOut               |                                                      |
|                                   |                      |                                                      |
| Copyright © Your Website 2022     |                      | Privacy · Terms · Contact                            |

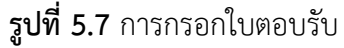

## เมื่อผู้จัดการกรอกใบตอบรับเสร็จ จะเข้ามารายละเอียด

| Phare Sanguan       | Home About Contact Work Station FAQ Blog * Portfolio * |
|---------------------|--------------------------------------------------------|
|                     |                                                        |
|                     |                                                        |
|                     | รายละเอียดใบตอบรับ                                     |
|                     |                                                        |
| Created At          | Edit                                                   |
| 2023-12-18 02:30:17 | Edit                                                   |
| 2023-12-18 02:33:00 | Edit                                                   |
| 2023-12-18 02:39:33 | Edit                                                   |
| 2023-12-18 06:56:03 | Edit                                                   |
| 2023-12-18 12:47:55 | Edit                                                   |
| 2023-12-18 12:48:26 | Edit                                                   |
| 2023-12-18 12:49:43 | Edit                                                   |
| 2023-12-18/12:50:26 | Edit                                                   |
| 2023-12-18 13:21:44 | Edit                                                   |
| 2023-12-18.13:22:23 | Edit                                                   |
| 2023-12-19.06:43:32 | Edit                                                   |
| 2023-12-19 06:45:58 | Edit                                                   |
| 2023-12-22.14:34:31 | Edit                                                   |
|                     |                                                        |

#### **รูปที่ 5.8** แสดงรายละเอียดใบตอบรับ

#### C localhost/pj%20 ø⊳ ⊇ @ 0 ±<sup>\*</sup> ⋕ ۸ 1 sheet of pape ใบเสนอราคา Destin 🖶 Adobe PDF เรียน fream2 company Pages 1.ข้าพเจ้า หจก.แพร่สงวนพาณิ 2.ข้าพเจ้าขอเสนอพัสด รวมทั้งม Colo Color 60 Ausa 60 ลำดับที่ แมว Total More option 130 1 10 8.5 2 60 าเพิ่ม รวมทั้งกาษีอากรอื่น แ 3 3.ค่าเสนอนี้จะยืนอยู่ราะยะเวลา 15วีน นับตั้งแต่วันที่ยื่นไบเสนอราคา 60 4.ทำหนดส่งมอบพัสดดามรายละเอียดรายการข่างดัน ภายใน 15 วัน นับอัด/ Grand Total: 130 ()ชื่อ ()จำง Total Tax (7%): utua ni 2024-02-06 06:40:05 8.5 (คงชื่อ)..... . Niti m21 ซึ่งเป็นราคาที่รวมภาษีมูลค่าเพิ่ม รวม 0 3.คำเสนอนี้จะยืนอยู่ราะยะเวลา 4.กำหนดส่งมอบพัสดุตามราย 0 (/)ชื่อ ( )จ้าง 0 Print Cancel เสนอ ณ 2024-02-06 06:40:05 (ลงชื่อ).. ..ผู้ต่อรองราคา (ลงชื่อ). .ผ้เสนอราคา

#### เมื่อคลิกที่ชื่อไฟล์จะแสดงหน้าพิมพ์ และสามารถพิมพ์ออกมาได้

**รูปที่ 5.9** การสั่งพิมพ์ใบเสนอราคา

## 5.4 การตรวจสอบและยืนยันใบสั่งซื้อ

| Phare Sanguan                               | Home                                        | About Contact FAQ Blog ▼ Portfolio ▼ |
|---------------------------------------------|---------------------------------------------|--------------------------------------|
| <b>ใบเสนอราคา</b><br>This is card number 1. | ใบสั่งขึ้อ<br>This is card number 1.        |                                      |
| งานทั้งหมด                                  | 20 🖹 งานทั้งหมด                             | 0                                    |
| 🛦 งานยังใม่เสร็จ                            | 3 งานยังไม่เสร็จ                            | •                                    |
| 🔮 งานเสร็จแล้ว                              | 15 🕑 งานเสร็จแล้ว                           | ٥                                    |
| ประวัดีไบเสนอราคา                           | 🗸 ประวัติในสั่งชื่อ                         | ~                                    |
| เพิ่มใบวางบิล                               |                                             |                                      |
| รายการใบวางบิล                              | หลักฐานการโอนเงิน<br>This is card number 1. |                                      |
| ไบวางบิล                                    |                                             |                                      |

**รูปที่ 5.10** หน้าการตรวจสอบใบสั่งซื้อ

เมื่อเข้ามาแล้วจะแสดงหน้าที่สมาชิกส่งไฟล์ใบสั่งซื้อเข้าระบบและคลิกที่ชื่อไฟล์เพื่อแสดงรายละเอียดใบสั่งซื้อ

| Start Bootstrap<br>รายละเอียดใ | บสั่งขี้อ               | Home About Contact <b>nsansiauja</b> FAQ Blog • Portfolio • |
|--------------------------------|-------------------------|-------------------------------------------------------------|
| Username                       | File Name               | Email                                                       |
| u1                             | 2024-02-08-10-43-21.pdf | u1@gmail.com                                                |
| user4                          | 2024-02-06-14-56-48.pdf | user4@gmail.com                                             |
| fream2                         | 2024-02-06-06-40-43.pdf | fream2@gmail.com                                            |
| USER1                          | 2024-02-01-12-27-23,pdf | user@gmail.com                                              |
| TEST_01                        | 2024-01-19-07-06-55.pdf | TEST@gamil.com                                              |
| ford                           | 2024-01-16-08-58-04.pdf | po@gmail.com                                                |

| Copyright © Your Website 2022 | Copyright | © Your | Website | 2022 |
|-------------------------------|-----------|--------|---------|------|
|-------------------------------|-----------|--------|---------|------|

**รูปที่ 5.11** รายการที่สมาชิกส่งใบสั่งซื้อ

Privacy · Terms · Contact

จากนั้นผู้จัดการตรวจสอบเสร็จแล้ว จะกดปุ่ม <sup>Submit</sup> เพื่อยืนยันให้พนักงานเริ่มกระบวนการออกใบส่ง ของ/กำกับภาษี

| Start Bootstrap                                               | Home About Contact insantilasin FAQ. Blog * Portfolio * |
|---------------------------------------------------------------|---------------------------------------------------------|
| รายละเอียดใ                                                   | 2024-02-08-10-43-21.pdf *                               |
| Username<br>u1<br>user4<br>fream2<br>USER1<br>TEST_01<br>ford | Last         Substantion           Revi                 |
| Copyright © Your Website 2022                                 | u1<br>Email<br>u1@gmail.com<br>Message                  |

**รูปที่ 5.12** แสดงรายละเอียดของใบสั่งซื้อ

## 5.5 การตรวจสอบและยืนยันหลักฐานการโอนเงิน

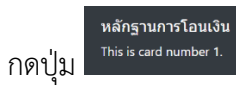

เพื่อเข้าไปตรวจสอบและยืนยันหลักฐานการโอนเงินขอสมาชิก

| Phare Sanguan                        |    | Home About C                               | Contact FAQ Blog - Portfolio - |
|--------------------------------------|----|--------------------------------------------|--------------------------------|
| ใบเสนอราคา<br>This is card number 1. |    | ใบสั่งชื้อ<br>This is card number 1.       |                                |
| 🖺 งานทั้งหมด                         | 20 | 🔓 งานทั้งหมด                               | ۵                              |
| 🛦 งานยังไม่เสร็จ                     | ٥  | 🛦 งานยังไม่เสร็จ                           | 0                              |
| 🖉 งานเสร็จแล้ว                       | 15 | 🔍 งานเสว็จแล้ว                             | 0                              |
| ประวัติใบเสบอราคา                    | ~  | ประวัติใบสั่งซื้อ                          | ~                              |
| เพิ่มใมวางมิด                        |    |                                            |                                |
| รายการใบวางมิล                       |    | หลักฐานการโอนเงิน<br>This is card number 1 |                                |
| ไบวางปิล                             |    |                                            |                                |
| An item                              |    |                                            |                                |
| A second item                        |    |                                            |                                |
| A third item                         |    |                                            |                                |

รูปที่ 5.13 หน้าการตรวจสอบและยืนยันหลักฐานการโอนเงิน

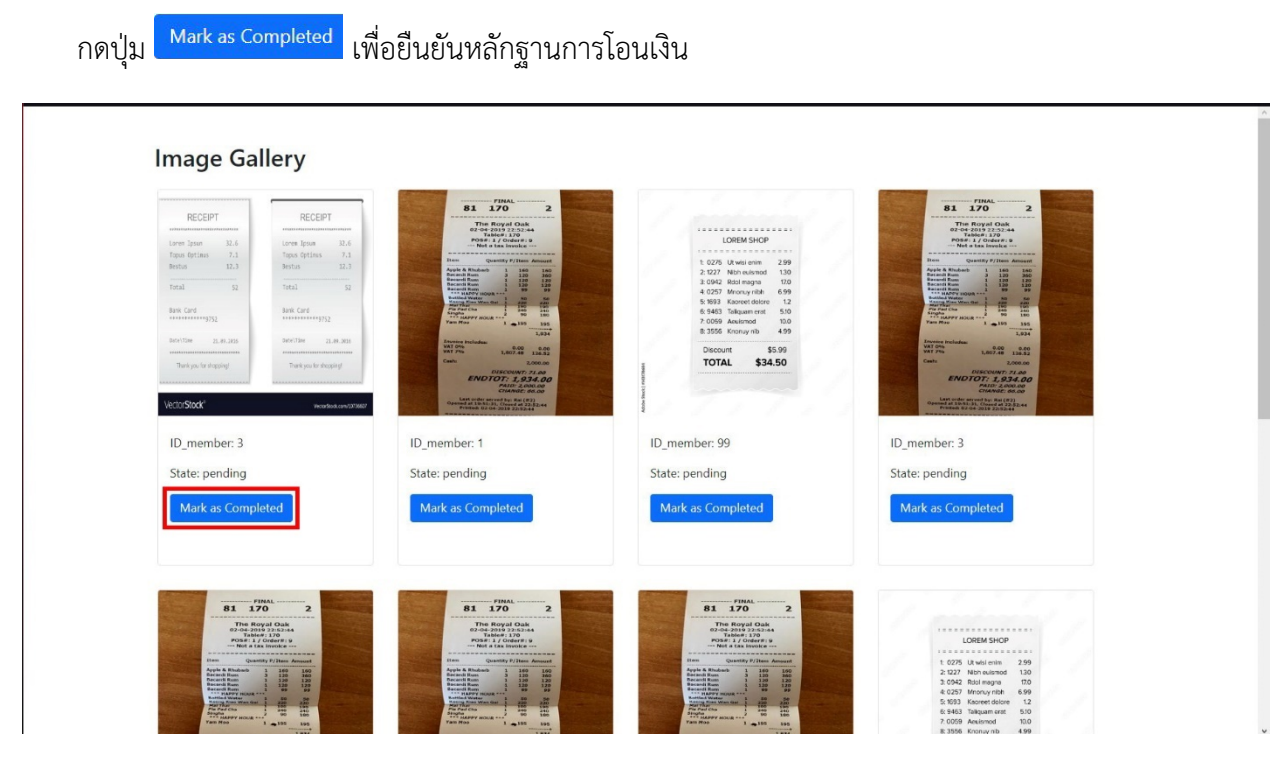

รูปที่ 5.14 การยืนยันหลักฐานการโอนเงิน

# บทที่ 6 การใช้งานระบบการจัดซื้อจัดจ้าง (Procurement) ในส่วนของพนักงาน

#### 6.1 หน้าหลักของพนักงาน

เมื่อพนักงานเข้าสู้ระบบแล้ว จะเข้ามาอยู่หน้าจัดการของพนักงาน

|                                   |   | Home About C               | ontact river alog Fortunio |
|-----------------------------------|---|----------------------------|----------------------------|
| 2. 4.4.                           |   | เพิ่มในวางบิด              | Logout                     |
| เปล่ายม<br>This is card number 1. |   | รายการในวางมิด             |                            |
| งานทั้งหมด                        | ٥ | ใบวางมิด                   |                            |
| 🛦 งานยังไม่เสร็จ                  | ۰ | 🔝 ขอดรายการใบวางบิดทั้งหมด |                            |
| 🕑 งาบเสร็จแล้ว                    | 0 | รายการในวางมีล             | ×                          |
|                                   |   |                            |                            |

| р<br>П | Copyright © Your Website 2022 | Privacy + Terms + Conta | d |
|--------|-------------------------------|-------------------------|---|
|        |                               |                         |   |

**รูปที่ 6.1** หน้าหลักของพนักงาน

## 6.2 การแก้ไขโปรไฟล์

กด Profile เพื่อแก้ไขข้อมูลส่วนตัว

| < > C 🖶 🔀 localhost/pj%20main/main%20employee.php                                                                                      | 유 표 <sup>9</sup> 날 19 199 19 10 4 10 19 19 19 19 19 19 19 19 19 19 19 19 19             |
|----------------------------------------------------------------------------------------------------|-----------------------------------------------------------------------------------------|
| Phare Sanguan                                                                                                    | Home About Contact FAQ Blog • Portfolio •                                               |
| ใบสั่งชื่อ<br>This is card number 1.<br><ul> <li>งาบบังหมด</li> <li>งาบบังหมด</li> <li>งาบบังไม่เคร็จ</li> <li>งาบเริจินดัว</li> </ul> | Profile<br>เพิ่มในวางมืด<br>โนวาอมิด<br>เ≡ ยอดรายการในวางมิดทั้งหมด<br>รายการในวางมิด ∨ |
| Copyright © Your Website 2022                                                                                                    | Privacy · Terms · Contact                                                               |
| <b>รูปที่ 6.2</b> เข้าไ                                                                                                    | ปแก้ไขโปรไฟล์                                                                           |
| เมื่อแก้ไขข้อมูลเสร็จแล้วให้กดปุ่ม                                                                                                    | e<br>เพื่ออัพเดทข้อมูล                                                                  |

| Phare Sanguan      | Home About Contact FAQ Blog • Portfolio • |
|--------------------|-------------------------------------------|
| Profile 🔰 employee |                                           |
| New Username:      |                                           |
| employee           |                                           |
| Email:             |                                           |
| phone:             |                                           |
| address:           |                                           |
| gender:            |                                           |
| company name:      |                                           |
| New Password:      |                                           |
| Update Profile     |                                           |

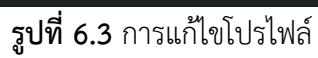

#### 6.3 การกรอกใบวางบิล

| ากดปุ่ม This is card number 1. เพื่อเข้าไปกรอกใบวางบิล                   |                                                                            |                                       |
|--------------------------------------------------------------------------|----------------------------------------------------------------------------|---------------------------------------|
| < > C i the localhost/pj%20main/main%20employee.php                      | Q                                                                          | 120 0 > ♡ : ⊡ 28 0 ± <sup>6</sup> ∓ A |
| Phare Sanguan                                                            |                                                                            | Blog 👻 Portfolio 👻                    |
| ใบสั่งชื่อ<br>This is card number 1.<br>С งานทั้งหมด<br>▲ งานยังไม่เสร็จ | เพิ่มใบวางบิด<br>รายการใบวางบิด<br>ใบวางบิด<br>ไ⊒ ยอดรายการใบวางบิดทั้งหมด | Profile<br>Logout                     |
| <ul> <li>งานเสร็จแล้ว</li> </ul>                                         | รายการในวางมิด                                                             | ~                                     |

| Copyright © Your Website 2022 | Privacy · | Terms · Contact |
|-------------------------------|-----------|-----------------|
|                               |           |                 |

**รูปที่ 6.4** เข้าไปกรอกใบวางบิล

## เมื่อผู้จัดการยืนยันใบสั่งซื้อแล้ว จะแสดงรายการใบสั่งซื้อที่ยืนยันแล้ว

| Start Bootstrap |                                | Home About Contact <b>กรอกข้อมูล</b> FAQ Blog <del>-</del> Pa |  |  |  |  |  |  |
|-----------------|--------------------------------|---------------------------------------------------------------|--|--|--|--|--|--|
| รายละเอียดใ     | รายละเอียดใบสั่งซื้อ           |                                                               |  |  |  |  |  |  |
| Username        | File Name                      | Email                                                         |  |  |  |  |  |  |
| u1              | 2024-02-08-10-43-21.pdf        | u1@gmail.com                                                  |  |  |  |  |  |  |
| user4           | 2024-02-06-14-56-48.pdf        | user4@gmail.com                                               |  |  |  |  |  |  |
| fream2          | 2024-02-06-06-40-43.pdf        | fream2@gmail.com                                              |  |  |  |  |  |  |
| USER1           | 2024-02-01-12-27-23.pdf        | user@gmail.com                                                |  |  |  |  |  |  |
| TEST_01         | 2024-01-19-07-06-55.pdf        | TEST@gamil.com                                                |  |  |  |  |  |  |
| ford            | <u>2024-01-16-08-58-04.pdf</u> | po@gmail.com                                                  |  |  |  |  |  |  |
|                 |                                |                                                               |  |  |  |  |  |  |

Privacy · Terms · Contact

**รูปที่ 6.5** ใบสั่งซื้อที่ยืนยันแล้ว

# เมื่อกดที่ชื่อของไฟล์จะแสดงหน้ารายละเอียด ให้กดปุ่ม <sup>Submit</sup> เพื่อเข้าไปกรอกใบวางบิล

| Start Bootstrap                                               | Hame Å                                                                                                    | bout Contact ntantilaya FAQ Blog = Portfolio = |
|---------------------------------------------------------------|----------------------------------------------------------------------------------------------------|------------------------------------------------|
| รายละเอียดใ                                                   | 2024-02-08-10-43-21.pdf                                                                                                    | × =                                            |
| Username<br>u1<br>usor4<br>fream2<br>USER1<br>TEST_01<br>ford | Example of the second second |                                                |
| Copylight © Your Website 2022                                 | u1<br>Email<br>u1@gmail.com<br>Message                                                                                                    | Phinacy - Jermis - Contact                     |

**รูปที่ 6.6** แสดงรายละเอียดของใบสั่งซื้อที่ผู้จัดการยืนยันแล้ว

| F            | hare S                           | angua                        | n                                                                                                    |                                                                                                    |                                                                                                    |                                                                                                    |                                                                 |   | Home About Contact Work Station FAQ Blog * Portfolio *       |
|--------------|----------------------------------|------------------------------|----------------------------------------------------------------------------------------------------|----------------------------------------------------------------------------------------------------|----------------------------------------------------------------------------------------------------|----------------------------------------------------------------------------------------------------|-----------------------------------------------------------------|---|--------------------------------------------------------------|
| S<br>fi<br>E | ubmitted<br>le_name<br>mail: u1( | ID_mer<br>2024-0<br>@gmail.c | nber: 38<br>2-08-10-4                                                                                                    | 43-21.pd                                                                                             | f                                                                                                    |                                                                                                    |                                                                 |   |                                                              |
|              |                                  | 0                            | Θ                                                                                                    | Ð 🖲                                                                                                  |                                                                                                    |                                                                                                    |                                                                 | Q | \$<br>ชื่อบริษัท:                                            |
|              |                                  |                              | dan si<br>Lihaudi wi<br>dirimanan<br>Lihaudi wi<br>dirimanan<br>Lihaudi<br>Lihaudi<br>J<br>Gana Tatai<br>Tatai Tatai Tatai<br>Sadurantihasa<br>Lihaundin | n unnersen visus fo<br>benaries<br>Bian Bian<br>Bian<br>Bian<br>Bian<br>Bian<br>Bian<br>Bian<br>Bian | Touritus<br>mõne 194 500578<br>aastrouutoraise<br>Price<br>20<br>5<br>5<br>5<br>8<br>8<br>9<br>9<br>9<br>9<br>9<br>9<br>9<br>9<br>9<br>9<br>9<br>9<br>9<br>9<br>9 | มราคา<br>เราะเชิงสูปสุดเตรร<br>สมสัตราชร์<br>สิตราชรุ<br>ชิ<br>ริ<br>จิ<br>ริ<br>จิ<br>ริ<br>ริ<br>จิ<br>ริ<br>ริ<br>จิ<br>ริ<br>ริ<br>ริ<br>ริ<br>ริ<br>ริ<br>ริ<br>ริ<br>ริ | 1989-1964<br>1984<br>480<br>28<br>39<br>49<br>49<br>49<br>31,27 |   | รำนวนเงิน<br>รำนวนเงิน<br>เลขที่บิด<br>เหมที่บิด<br>(พิ่มบิด |
|              |                                  |                              | 4 dimension<br>(1964 (1964<br>4006 et 2005<br>600(0)<br>600(0)                                                                                           | autiogram i sudir<br>142-08-19-40-17<br>фила                                                         | สารา                                                                                                    | ta 15 Su dodiven Sanoa<br>(anda)                                                                                                    | su<br>                                                          |   | ต่ำเบ็นการ                                                   |

### **รูปที่ 6.7** หน้ากรอกใบวางบิล